## ECE 487 LAB 1

#### ÇANKAYA UNIVERSITY

#### Overview of DSP Board

DSP (Digital Signal Processor) boards are used in high performance, high throughput signal processing applications. You can find there processors in most of the electrical devices that you are using every day. These processors are produced by various companies; Motorola, NEC, SGS-Thompson, Conexant, Lucent Technologies and Texas Instruments (TI).

In this lab, we will learn how to access and program TI TMS320C6713 starter kit using Matlab/Simuling and/or CCS (Code Composer Studio) programs. In the course of this lab, we will use Simulink to design signal processing applications (Convolution,FIR filter, FFT, Modulation etc.) and specific signal generation.

For the first lab, we will start by designing .mdl project files with Matlab/Simulink and then CCS software tool will be used to generate TMS320C6x executable files. CCS includes the assembler, linker, compiler, and simulator and debugger utilities respectively. Figure 1 shows the intermediate steps involved for going from a source file to an executable file.

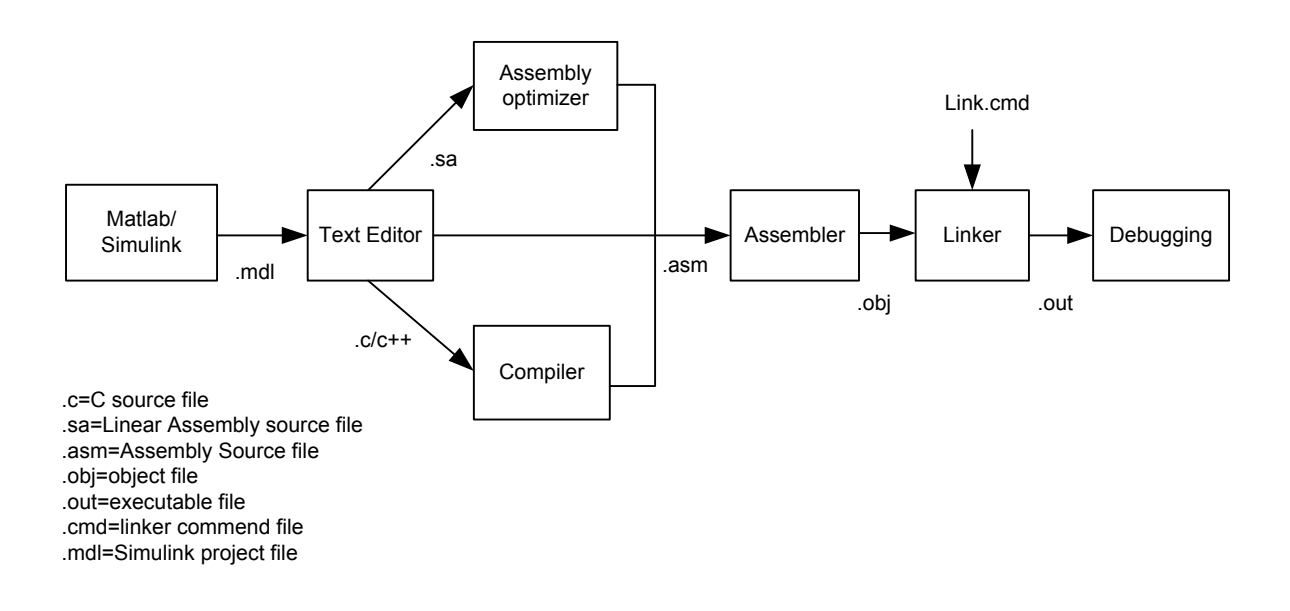

Figure 1. Software Tool

Thus we will focus to use only Simulink to design signal processing (Convolution, FIR filter, FFT, Modulation etc.) and specific signal generation. Highly motivated and attendant students can improve themselves in CCS without MATLAB/Simulink to the extent of their C code debugging agility at the future.

#### **DSP Board Highlights**

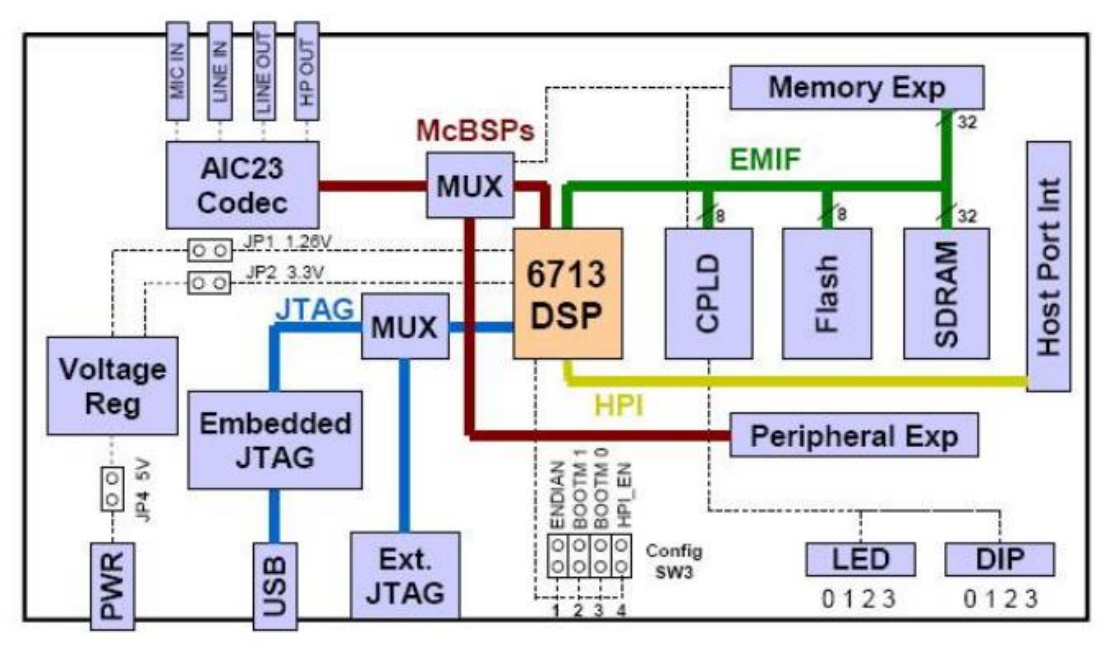

Figure 2: C6713 DSK block diagram

- Texas Instruments TMS320C6713 DSP operating at 225 MHz
- An AIC23 stereo codec
- 8 MB of synchronous DRAM
- 512 KB of non-volatile Flash memory
- 4 user accessible LEDs and DIP switches
- Configurable boot options.
- Standard expansion connectors for daughter card use
- JTAG emulation through on-board JTAG emulator with USB host interface on external emulator
- Single voltage power supply (+5V)

A DSK board can be connected through PC host through parallel or USB port easily like in Figure 2.

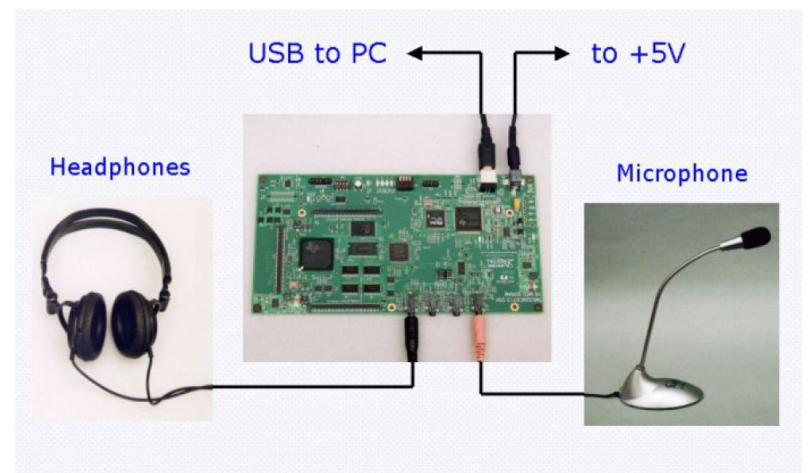

Figure 2. Texas Instruments C6713 DSK Setup

DSP board interfaces to analog signal through a codec which can select the microphone or the Line input as the active input. The analog out is connected to both the Line out and Headphone connectors. The DSK includes 4 LEDs and a 4 position DIP switch which allow for interactive feedbacks.

#### Starting with Code Composer Studio

Before we started to learn the building a project with Simulink we must understand the procedure of connecting the DSP Board and programming, building, compiling after all we must understand running the project with CCS.

By the way CCS is the programming, building and debugging interface of Texas Instrument. CCS communicate with the C6713 DSK board over embedded JTAG interface and exchange real-time data with the DSK board.

- Before starting the CCSv3.3 once the USB cable is connected to the computer and C6713 DSK, the computer will require a driver installation for C6713 DSK.
- After installation the specific driver from the TI driver CD run the 6713 DSK Diagnostic Utility to verify that the C6713 DSK connection. The result appear similar to figure 3 below. All diagnostic tests with the exception of the External Memory should pass. If not, disconnect the USB cable, reconnect the USB cable and reinstall the TI drivers and run the test again.

| 50 6713DSK Diagnostics                                                                                                    |                                                                        |                |                                                   |
|----------------------------------------------------------------------------------------------------|------------------------------------------------------------------------|----------------|---------------------------------------------------|
| General Advanced<br>Overall Diagnostic Test<br>USB Diagnostics                                                                                                    | Diagnostic Status: —                                                   | PASS           | About<br>Start                                    |
| <ul> <li>Emulation Diagnostics</li> <li>DSP Diagnostics</li> <li>External Memory</li> <li>Flash Diagnostics</li> <li>Codec Diagnostics</li> <li>LED Diagnostics</li> <li>Dip Swt Diagnostics</li> </ul>                                                 | DSK:<br>Component<br>Utility Revision<br>Board Version<br>CPLD Version | Value 1.12 2 2 | Stop<br>Reset Emu<br>Reset DSK<br>Save As<br>Help |
| Diagnostic Results<br>> Running DSP diagnostics.<br>> Running external memory diagnost<br>> Running Flash diagnostics.<br>> Running codec diagnostics.<br>> Running LED diagnostics.<br>> Running DIP switch diagnostics.<br>Stopping diagnostic suite. | tics.                                                                  |                |                                                   |

Figure 3 Diagnostic Results

Next we must setup the CCS for C6713 DSP board. Double click the Setup CCS v3.3 icon. From the board selection list select the specific identity shown in Figure 3 below.

| 🐉 Code Composer Studio Setup                       |                                                                                  |                                                                                                    |
|----------------------------------------------------|----------------------------------------------------------------------------------|----------------------------------------------------------------------------------------------------|
| File Edit View Help                                |                                                                                  |                                                                                                    |
| System Configuration                               | Available Factory Boards                                                         | C6713 DSK-USB                                                                                                    |
| 🚇 My System                                        | C67xx dsk vittle vi<br>C67x dsk vittle vi<br>C6713 D5K C6713 D5K-U5B C67xx dsk * | Configuration File Location:<br>CACCStudio_v3.3PLAtdrivers\import\ds                                                  |
|                                                    |                                                                                  | Pre-Configured Board Description:<br>One Spectrum Digital TMS320C6713 D<br>connected via USB set to l/o port 0x540. ∰ |
|                                                    |                                                                                  |                                                                                                    |
|                                                    |                                                                                  |                                                                                                    |
|                                                    |                                                                                  | ~                                                                                                    |
|                                                    | Factory Boards Kustom Boards Create Board                                        |                                                                                                    |
| Save & Quit Remove Remove A                        | II K Add Multiple                                                                | Modify Properties                                                                                                    |
| Drag a device driver to the left to add a board to | the system.                                                                      | //                                                                                                    |

Then add the C6713 board to the system configuration. Click the Save & Quit button and confirm the question to open the CCS with specific settings shown as below.

| Code Composer Studio Setup    |                        |                                             |                                                                                                 |
|-------------------------------|------------------------|---------------------------------------------|-------------------------------------------------------------------------------------------------|
| System Configuration          | Current Proccesor Type | Driver Location                             | CPU_1                                                                                           |
| My System → matrix (CPU)      | TM5320C6x1x            | C:\CCStudio_v3.3PLA\drivers\sdgo6713dsk.dvr | Device Type:<br>CPU<br>GEL File:<br>C:CCCStudio_v3.3PLAtcctget/DSK6713.<br>Master/Slave:<br>N/A |
|                               | Factory Boards         | Custom Boards A Create Board                |                                                                                                 |
| Save & Quit Remove Remove All | stem configuration.    | dd Multiple                                 | Modify Properties                                                                               |

After that CCS open automatically as shown as below. Notice that at the left bottom connection is complete with C6713 DSP board. From the Debug menu we can connect / disconnect pane rapidly.

| 🦑 /C6713 DSK/CPU_1 - C671x -                                                                                                    | Code Composer Studio                          |
|----------------------------------------------------------------------------------------------------|-----------------------------------------------|
| File Edit View Project Debug GEI                                                                                                    | . Option Profile Tools DSP/BIOS Window Help   |
| 1 1 1 1 1 1 1 1 1 1 1 1 1 1 1 1 1 1 1                                                                                                    | -   新設協協議部 - ● 🨢 - 唯作   解解   臣王   ▲ ※ ※ 🗞   ● |
|                                                                                                    |                                               |
| 🔊 60' 📋 🔜 🖬 🔤                                                                                                    | 1 d                                           |
| ?)       ?       Files         ??       ?       ?         ??       ?       ?         ??       ?       ?         ??       ?       ?         ??       ?       ?         ??       ?       ?         ??       ?       ?         ??       ?       ?         ??       ?       ?         ??       ?       ?         ??       ?       ?         ??       ?       ?         ??       ?       ?         ??       ?       ?         ??       ?       ?         ??       ?       ?         ??       ?       ?         ??       ?       ?         ??       ?       ?         ?       ?       ?         ?       ?       ?         ?       ?       ?         ?       ?       ?         ?       ?       ? |                                               |
| ©<br>₩<br>₩<br>■                                                                                                    |                                               |
| HALTED                                                                                                    | LE For Help, press F1                         |

At the option menu click the customize and set the "Load Program After Build "box at the Program/Project/CIO pane as shown below by this way CCS loads the program automatically after the incremental building process.

| 😻 /C6713 DSK/CPU_1 - C671x - Code Composer Studio                                                                                                    |  |  |  |
|----------------------------------------------------------------------------------------------------|--|--|--|
| File Edit View Project Debug GEL Option Profile Tools DSP/BIOS Window Help                                                                                                    |  |  |  |
| [1] 2 日 3 時 6 9 9 1     [     [     [     [     [     [     [     [     [     [     [     [     [     [     [     [     [     [     [     [     [     [     [     [     [     [     [     [     [     [     [     [     [     [     [     [     [     [     [     [     [     [     [     [     [     [     [     [     [     [     [     [     [     [     [     [     [     [     [     [     [     [     [     [     [     [     [     [     [     [     [     [     [     [     [     [     [     [     [     [     [     [     [     [     [     [     [     [     [     [     [     [     [     [     [     [     [     [     [     [     [     [     [     [     [     [     [     [     [     [     [     [     [     [     [     [     [     [     [     [     [     [     [     [     [     [     [     [     [     [     [     [     [     [     [     [     [     [     [     [     [     [     [     [     [     [     [     [     [     [     [     [     [     [     [     [     [     [     [     [     [     [     [     [     [     [     [     [     [     [     [     [     [     [     [     [     [     [     [     [     [     [     [     [     [     [     [     [     [     [     [     [     [     [     [     [     [     [     [     [     [     [     [     [     [     [     [     [     [     [     [     [     [     [     [     [     [     [     [     [     [     [     [     [     [     [     [     [     [     [     [     [     [     [     [     [     [     [     [     [     [     [     [     [     [     [     [     [     [     [     [     [     [     [     [     [     [     [     [     [     [     [     [     [     [     [     [     [     [     [     [     [     [     [     [     [     [     [     [     [     [     [     [     [     [     [     [     [     [     [     [     [     [     [     [     [     [     [     [     [     [     [     [     [     [     [     [     [     [     [     [     [     [     [     [     [     [     [     [     [     [     [     [     [     [     [     [     [     [     [     [     [     [     [     [     [ |  |  |  |
| Image: Second second secon        |  |  |  |
| Image: Constraint of the second second se                     |  |  |  |
| Project         Project         Project         Den Dependent Projects When Loading Projects         Do Not Scan Dependencies When Loading Projects         X         Y         Auto-save Project Before Build         Project Window On Startup                                                                                                    |  |  |  |
| Image: Second second second       |  |  |  |
| ALTED LE For Help, press F1                                                                                                    |  |  |  |

Now we are ready to open a project to programming, building and executing the DSP board.

Right click the project file at the files tree and click the open project pane as shown below.

| 🥮 /C6713 DSK/CPU_1 - C671x - C                                                                         | o de Composer Studio                      |
|----------------------------------------------------------------------------------------------------|-------------------------------------------|
| File Edit View Project Debug GEL                                                                       | Option Profile Tools DSP/BIOS Window Help |
| 🎦 📽 🖬   X 🖻 💼   10 00                                                                                  |                                           |
|                                                                                                    |                                           |
| 💭 66 <sup>*</sup> 🗋 🔜 🔜 🗖                                                                              | d                                         |
| Piles       Piles       Piles       Protects       Open Project       V       Allow Docking       Hide |                                           |
| Float In Main Window                                                                                   |                                           |
|                                                                                                    |                                           |
| Malted                                                                                                 | LE For Help, press F1                     |

Open the bios\_4led.CS\_ file and choose the bios\_4led.pjt sample project. Always select the .pjt extanted files in this process while programming with CCS.

| 😻 /C6713 DSK/CPU_1 - C671x - Code Composer Studio                                                                                                    |                                                                 |  |  |
|----------------------------------------------------------------------------------------------------|-----------------------------------------------------------------|--|--|
| File Edit View Project Debug GEL Op                                                                                                    | ation Profile Tools DSP/BIOS Window Help                        |  |  |
| <sup>1</sup> → □   ½ h c   ∽ ~                                                                                                    |                                                                 |  |  |
| <b>_</b>                                                                                                    |                                                                 |  |  |
| 💭 60' 📋 📰 🖽 🖬 🗖                                                                                                    | Project Open                                                    |  |  |
| Piles         0 <sup>3</sup> 0 <sup>3</sup> 0 <sup>3</sup> 0 <sup>3</sup> 0 <sup>3</sup> 0 <sup>3</sup> 0 <sup>3</sup> 0 <sup>3</sup> 0 <sup>4</sup> 0 <sup>3</sup> 0 <sup>4</sup> 0 <sup>4</sup> 0 <sup>5</sup> 0 <sup>4</sup> 0 <sup>4</sup> 0 <sup>4</sup> | Konum:   bios_4led   the fill fill fill fill fill fill fill fil |  |  |
| ※<br>※                                                                                                    | Dosya türü: Project Files (".pit)                               |  |  |
|                                                                                                    | Yardm                                                           |  |  |
|                                                                                                    |                                                                 |  |  |
| MALTED                                                                                                    | LE For Help, press F1                                           |  |  |

At the file tree CCS adds the specific files as shown below.

| 🦉 /C6713 DSK/CPU 1 - C671x - Code 0                                                                                                    | Composer Studio                                                                                                    |  |
|----------------------------------------------------------------------------------------------------|----------------------------------------------------------------------------------------------------|--|
| File Edit View Project Debug GEL Optio                                                                                                    | in Profile Tools DSP/BIOS Window Help                                                                                                    |  |
| 웥 🚅 🖬   🐰 🛍 💼   🗠 ભ                                                                                                    | ■ 品品物和品品合化 (# # # # # # # # # # # # # # # # # # #                                                                                                     |  |
| bios_4led.pjt 💽 Debug                                                                                                    |                                                                                                    |  |
| 🔊 60' 🗅 🗄 🛤 🔜 🗖 🗖                                                                                                    |                                                                                                    |  |
| Piles                                                                                                    | Disassembly (c_int0)  bios_4ledcfg.s62                                                                                                    |  |
| Projects         Projects         Dependent Projects         Documents         DSP/BIOS Config         Diss_4led.tcf         Diss_4led.fg.s62         Diss_4ledcfg.c.c         Diss_4ledcfg.h         Diss_4ledcfg.h         Pile View | 0000F500       .asg 01H, _iUseDispatcher         .asg 00H, _iArg       .asg 00H, _iArg         0000F508 07I       .asg 08H, _IntrMask         0000F500 000       .asg 01H, _iCCBitMask         0000F510 000       .asg 00H, _iLoadTrack         0000F510 000       .HWI_Obj 1, HWI_RESERVED1, 3, _function, _mon         0000F510 000       .;; ======= HWI_Obj HWI_INT4 =======         .;; defines the INT4 Interrupt       ;;         .;; HWI_Obj HWI_INT4 (function, monitor, addr, da |  |
| <pre>[bios_4ledcfg.s62] "C:\CCStudio_v3.3PLA\C6000\cgtools\bin\cl6x" -g -q -fr"C:/Documents and S Compile Complete, 0 Errors, 0 Warnings, 0 Remarks. </pre>                                                                            |                                                                                                    |  |
|                                                                                                    |                                                                                                    |  |

icon. CCS compiles it and load

At this moment click the "Incremental Build " the program automatically as shown below.

| 🗳 /C6713 DSK/CPU_1 - C671x - Code Composer Studio                                                                                                    |                  |
|----------------------------------------------------------------------------------------------------|------------------|
| File Edit View Project Debug GEL Option Profile Tools DSP/BIOS Window Help                                                                                                    |                  |
| Loading Program 🛛 🔽 🔽 🖌 🏦 🍇 🍇 🍇 🎒 🖗 🕼 📲 🗯 🏭 🏗 🧰 🖽 🖽                                                                                                    | 6 % 🍖 🖉 👘        |
| Loading Program 🛔 🍝 🖑 🏽 🖤 🎉                                                                                                    |                  |
| Desktop\bios_4led\Debug\bios_4led.out                                                                                                    |                  |
| Loading sections.                                                                                                    |                  |
|                                                                                                    |                  |
| sfg.s62                                                                                                    |                  |
| Cancel .asg 01H, _IntrMask                                                                                                    |                  |
| .asg 01H, _iCCBitMask                                                                                                    |                  |
| 04 asg 00H, _iLoadTrack                                                                                                    |                  |
| HWI_Obj 1, HWI_RESET, 0, _function, _monitor,                                                                                                    | _addr, _         |
|                                                                                                    |                  |
| () bis_4ledfg_c.c / / _ |                  |
|                                                                                                    |                  |
|                                                                                                    |                  |
|                                                                                                    |                  |
|                                                                                                    |                  |
| Build Complete,                                                                                                    |                  |
| O Errors, O Warnings, O Remarks.                                                                                                    |                  |
|                                                                                                    |                  |
|                                                                                                    | -                |
| Build                                                                                                    |                  |
| 🗽 💿 HALTED LE 💿 File: C:\Documents and Settings\Fatih\Desktop\bios_4led\bios_4ledcfg.s62                                                                                                    | Ln 677, Col 1 // |

Finally it is ready to run. Click the run icon for execute the program on our DSP C6713 DSK board in real time.

## Generating Project with MATLAB/SIMULINK

We will see now how to build and execute the DSK C6713 DSP board with Matlab/Simulink. First notice that your Matlab version is compatible with the CCS version.

As can we see from the figure 1, first the model is generated by the Matlab/Simulink then the generated project is built with CCS. CCS includes a compiler for C6713 DSP and Matlab/Simulink starts CCS when you tell it to generate code for the model, and CCS will automatically compile and download the code to the DSK6713 and it is ready to running on DSP.

Creating the Simulink Model

- Log in to the PC and bring up Matlab r2009a.
- Change the working directory to your created folder to work on.
- Click the Simulink Library Browser icon
- To create a new model click the <sup>1</sup> icon and now you will see an empty model window as below.

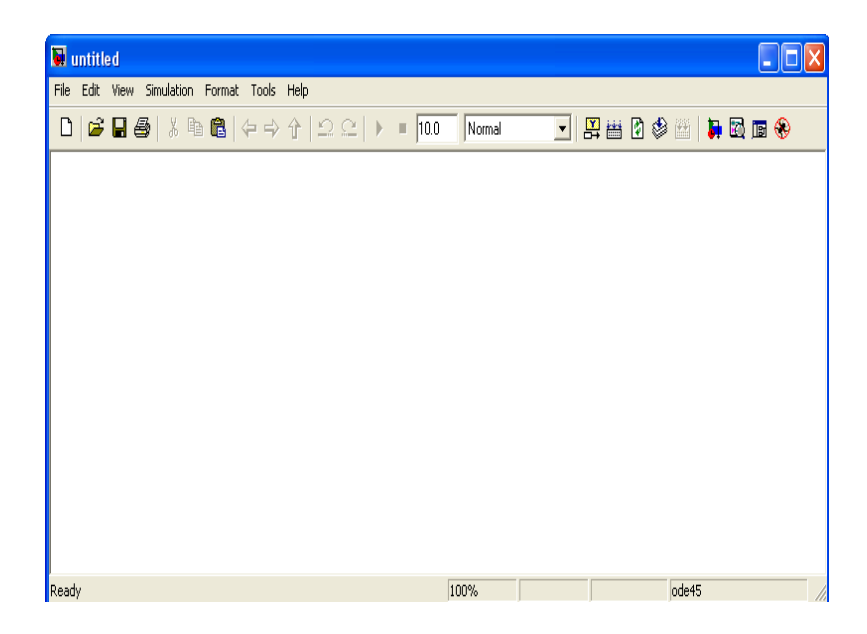

Give a name to your model and save it to your working folder. Notice that appearance of the file is .mdl. This is the model files general append is created by Simulink.

Now type to the Matlab command window c6000lib and notice that a window will pop up as below.

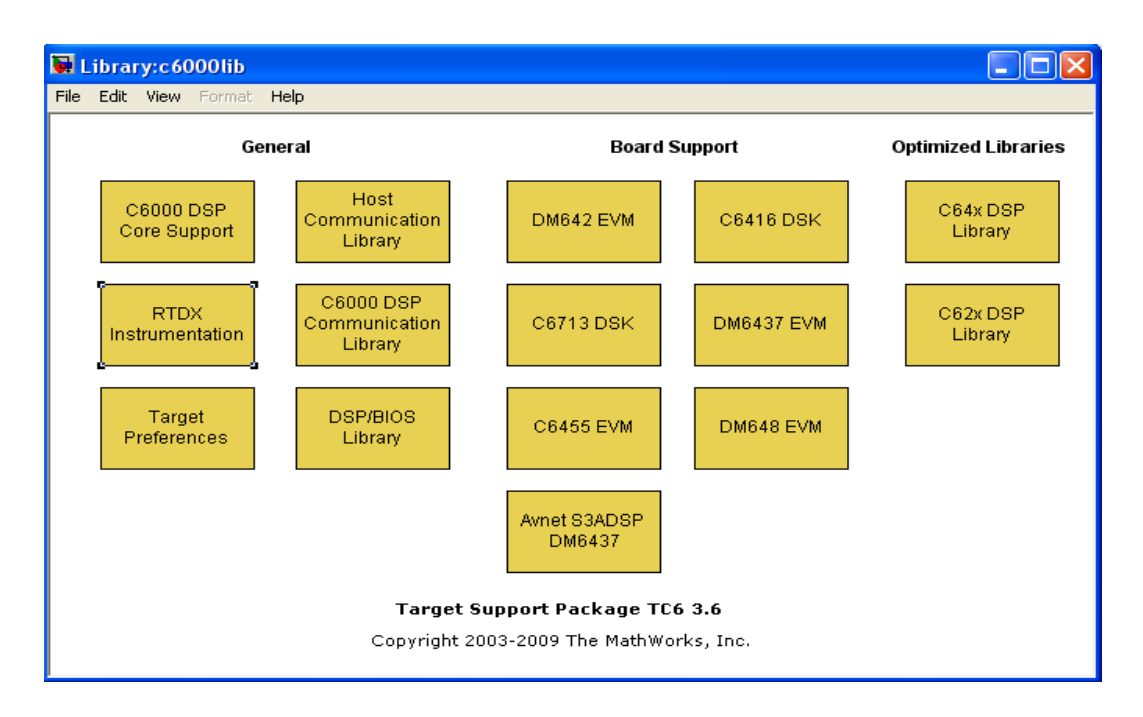

Double click the Target Preferences, select the c6713DSK seen as below and drop it out our Simulink model window by this way we can generate Simulink model for our specific DSP board.

| 🚺 Library:c6000t   | gtpreflib                           |                              |             |
|--------------------|-------------------------------------|------------------------------|-------------|
| File Edit View For | nat Help                            |                              |             |
|                    | Target Prefere<br>for Supported Eva | nce Blocks<br>luation Boards |             |
| C6455DSK           | C6713DSK                            | C6416DSK                     | C6727PADK   |
| TCI6482DSK         |                                     | DM842EVM V1                  | DM642EVM V2 |
| DM642EVM V3        |                                     |                              |             |

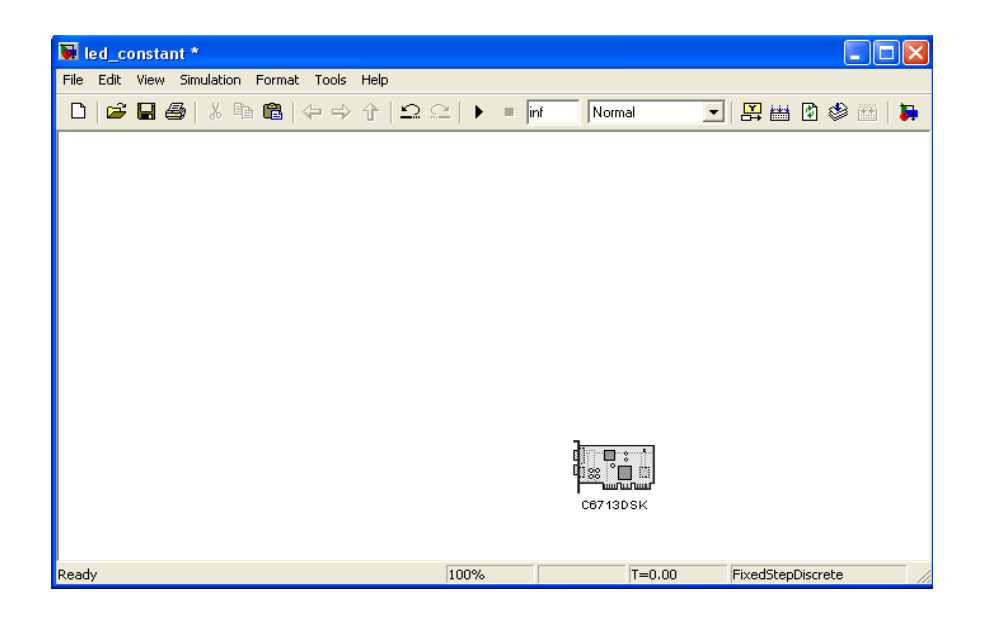

Now we are ready to construct a model by using the Simulink Library Browser. For our first experiment, we will on/off the LEDs where are located on our board. Simulink facilitates our work by addressing the LEDs for programing. Find the LEDs seen as below and add LEDs block and also drag the Pulse Generator to our model from the Simulink tree at the Source pane under the Simulink Library Browser window.

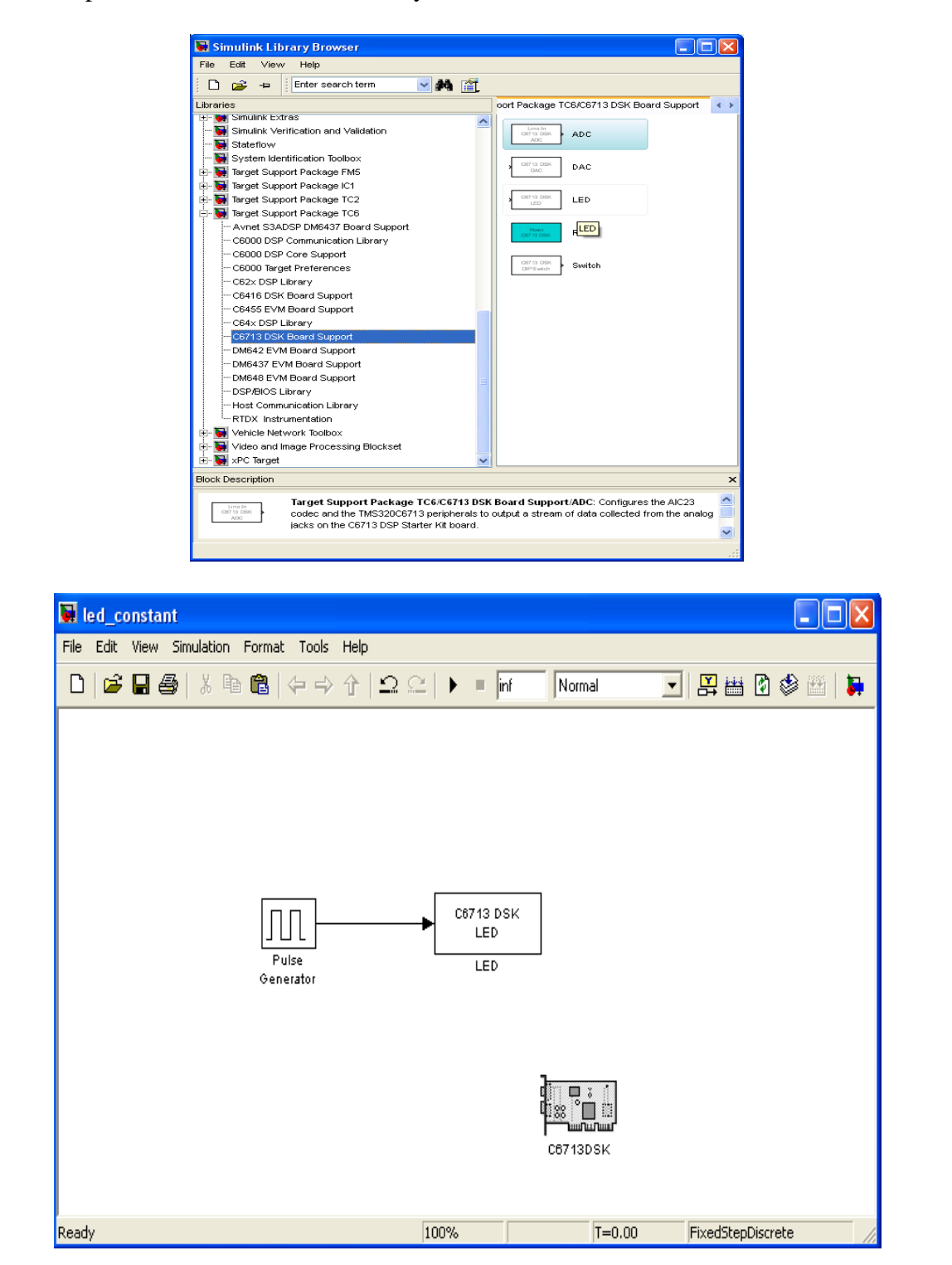

 Double-click on the Pulse Generator block. Set the *Pulse type=*Time based *Time(t)=*Use simulation time Amplitude=1 Period=0.5 sn Pulse width=0.5

Click the start simulation icon and set the simulation stop time inf. If there is no warring pop up window it is ready to generate and build our model to the DSK C6713 DSP board.

# Connecting To Hardware

• Click the Simulation and open the Configuration Parameters dialog box as seen below.

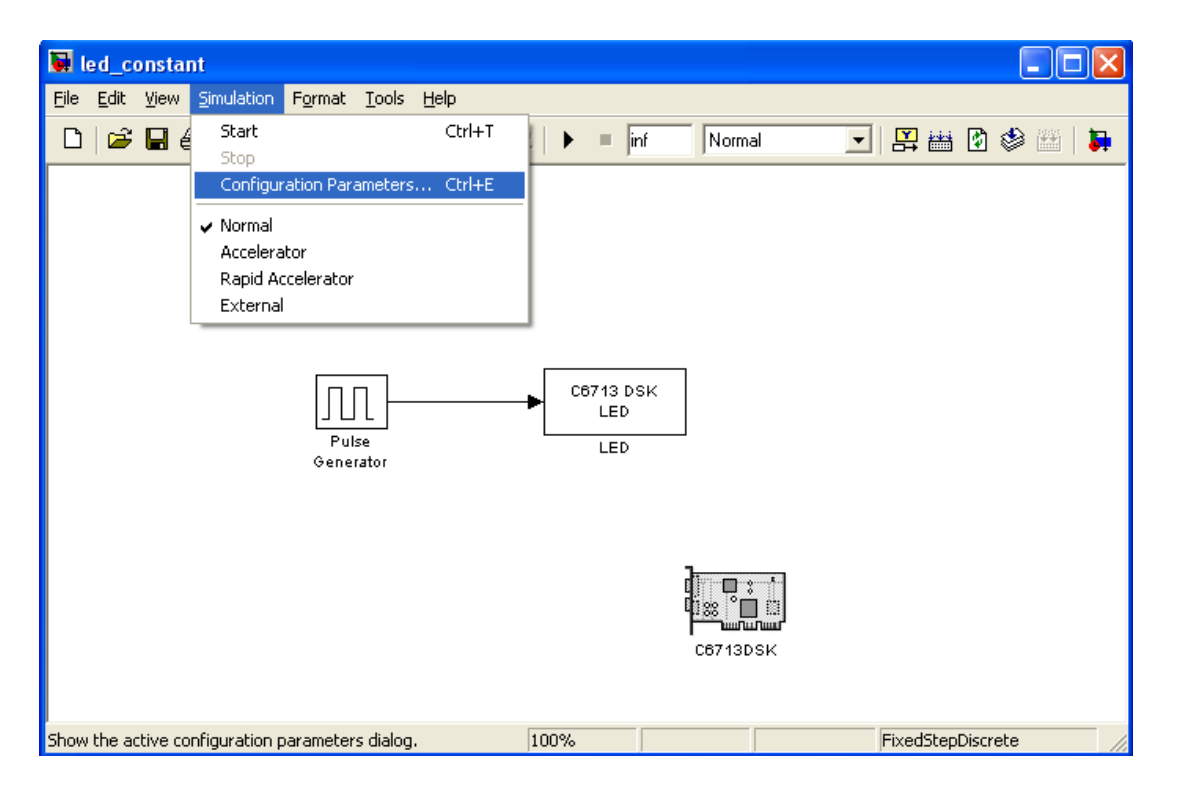

- On the **Solver** category for your model set Start time 0.0 and stop time inf (Model run without stopping)
- Under Solver Options, select the *Fixed-step* and *Discrete* settings from the lists.
- From the select tree, choose **Real-Time Workshop.** Verify that the system target file is *ccslink\_ert.tlc* and Language C
- From the select tree, choose the **Embedded IDE Link CC** among the runtime options, set **Build action** *Create Project*. Click OK and close the window.
- Before to start building and execution write clear all to the Matlab Command Window then select the Simulink Model window and click the incremental build icon to generate project.
- Finally build and run the project as described previously as seen below.

| 😻 /C6713 DSK/CPU_1 - C671x - Code Composer Studio                                                                                                    |                                                                                                    |  |  |
|----------------------------------------------------------------------------------------------------|----------------------------------------------------------------------------------------------------|--|--|
| File Edit View Project Debug GEL Optio                                                                                                    | n Profile Tools DSP/BIOS Window Help                                                                                                    |  |  |
| 🎽 🖨 🖬 👗 🛍 💼 🔛 🖂 📔                                                                                                    |                                                                                                    |  |  |
| led_constant.pit 💽 CustomMW                                                                                                    | 💽 🖉 🛗 🚟 🍝   🕘 🕸 🛑 🛸 🖕                                                                                                    |  |  |
| 🔊 60° 📋 📰 🖽 🖬 🗖 🗖                                                                                                    |                                                                                                    |  |  |
| Projects   Projects   Projects   Projects   Projects   Projects     Projects     Projects <th>Image: Disassembly (c_int00)       Image: Disassembly (c_int00)         Image: Output does not be an analytic output does not be an analytic output do</th> | Image: Disassembly (c_int00)       Image: Disassembly (c_int00)         Image: Output does not be an analytic output does not be an analytic output do |  |  |
| <pre>[led_constantcfg_c.c] "C:\CCStudio_v3.3PLA\C6000\cgtools\bin\cl6x" -fr"C:/Documen<br/>[Linking] "C:\CCStudio_v3.3PLA\C6000\cgtools\bin\cl6x" -@"CustomMW.lkf"<br/><linking><br/>Build Complete,<br/>0 Errors, 0 Warnings, 0 Remarks.</linking></pre>                                                                                                    |                                                                                                    |  |  |
| GEL Output Build                                                                                                    |                                                                                                    |  |  |
| San Halted                                                                                                    | LE For Help, press F1                                                                                                    |  |  |

#### **Experiment**

Note: Save your models and projects in a folder named with your name and number.

- 1) Execute the steps above to blink the  $3^{rd}$  LED from the left with 1 sec blinking period.
- 2) Build a program that blinks the LEDs in sequential order of 250msec, 500 msec, 1sec, 2 sec.